## Medlemmer

## Avsnitt 7

#### Kullregistrering

Nå er det klart for kullregistrering i Min Katt

#### Før du kan bestille stamtavler i Min Katt må du forsikre deg om at

- Stamnavnet ditt er registrert før paringstidspunktet.
- Eventuelle medeiere i stamnavn og medeier i hunnkatt og/eller hannkatt må være registrert medlem i klubb og ha registrert en epostadresse.
- Hunnkatt og hannkatt må være registrert i NRRs stambok (ha NRR-stamtavle)
- Hunnkatt og hannkatt må ha registrert ID-nummer (chipnr) og nødvendige helseattester og DNA attester der det kreves.

Hvis et eller flere av disse punktene ikke er oppfylt, må du sørge for at det blir i orden før du kan registrere kullet i Min Katt.

Du kan sjekke i den åpne delen av Min Katt hvilke helseopplysninger som er registrert på hannkatten. Hunnkattens registrerte helseopplysninger og eventuelle DNA-testresultater ser du på kattens helseopplysninger på din egen profil.

Dersom det ikke er mulig for deg å søke om stamtavler, f eks at stamnavnet ditt er registrert etter paringstidspunktet, eller at hannkatten ikke er registrert i NRRs stambok, at hunnkatten eller hannkatten er registrert i NRR etter paringstidspunktet, må stamtavlerekvisisjon sendes inn via din klubb som før.

#### **Registrere et kull**

Følg veiledningen nøye og ha den helst foran deg når du skal registrere et kull. Dersom du får feilmeldinger – kontakt stambokfører.

Velg hunnkatten som er mor til kattungene i listen din over katter.

Når du er inne på hunnkatten vil du se knappen «Registrere et kull». Klikk på denne.

| Alle katter                                                                                                    |                                                                                                    |                                                                                                    |                                                          |                     |                      |
|----------------------------------------------------------------------------------------------------|----------------------------------------------------------------------------------------------------|----------------------------------------------------------------------------------------------------|----------------------------------------------------------|---------------------|----------------------|
| BASISINFO                                                                                                    | HELSEOPPLYSNINGER                                                                                                | UTSTILLINGSRESULTATER                                                                                                    | AVKOM                                                    | STAMTAVLE           | ENDRINGSFORESPØRSLER |
| PÅMELDINGER                                                                                                    |                                                                                                    |                                                                                                    |                                                          |                     |                      |
| Tillatt eierskifte                                                                                                    | Eierskifte Rapporte                                                                                              | r død Registrere et kull                                                                                                    | nter dato for                                            | kastrering          |                      |
| Tillatt eierskifte<br>Registreringsnum<br>Utenlandsk<br>registreringsnum                                                 | Eierskifte Rapporte<br>me(NO) NRR LO 156878                                                                      | r død Registrere et kull<br>Navn<br>Andre<br>registreringsnumm                                                                                     | nter dato for<br>Briza                                   | kastrering          |                      |
| Tillatt eierskifte<br>Registreringsnum<br>Utenlandsk<br>registreringsnum<br>Stamnavn                                     | Eierskifte Rapporte<br>me(NO) NRR LO 156878<br>mer<br>(N) Mariskogens                                            | r død Registrere et kull<br>Navn<br>Andre<br>registreringsnumm<br>Utenlandsk<br>stamnavn                                                           | nter dato for<br>Briza<br>Pr                             | kastrering          |                      |
| Tillatt eierskifte<br>Registreringsnum<br>Utenlandsk<br>registreringsnum<br>Stamnavn<br>Fødselsdato                      | Eierskifte Rapporte<br>met(NO) NRR LO 156878<br>mer<br>(N) Mariskogens<br>20.08.2009                             | r død Registrere et kull Navn<br>Andre<br>registreringsnumm<br>Utenlandsk<br>stamnavn<br>Registreringsdato                                         | nter dato for<br>Briza<br>er<br>17.11.2009               | kastrering          |                      |
| Tillatt eierskifte<br>Registreringsnum<br>Utenlandsk<br>registreringsnum<br>Stamnavn<br>Fødselsdato<br>Kjønn             | Eierskifte Rapporte<br>met(NO) NRR LO 156878<br>mer<br>(N) Mariskogens<br>20.08.2009<br>Hunnkatt                 | r død Registrere et kull Navn<br>Navn<br>Andre<br>registreringsnumm<br>Utenlandsk<br>stamnavn<br>Registreringsdato<br>Michrochipnummer             | nter dato for<br>Briza<br>ar<br>17.11.2009<br>5780981002 | kastrering<br>90639 |                      |
| Tillatt eierskifte<br>Registreringsnum<br>Utenlandsk<br>registreringsnum<br>Stamnavn<br>Fødselsdato<br>Kjønn<br>EMS kode | Eierskifte Rapporte<br>mee(NO) NRR LO 156878<br>mer<br>(N) Mariskogens<br>20.08.2009<br>Hunnkatt<br>NFO ns 09 24 | r død Registrere et kull<br>Navn<br>Andre<br>registreringsnumme<br>Utenlandsk<br>stamnavn<br>Registreringsdato<br>Michrochipnummer<br>Andre titler | nter dato for<br>Briza<br>er<br>17.11.2009<br>5780981002 | kastrering<br>90639 |                      |

#### Da vil du komme til neste vindu hvor hannkatten legges inn:

| Stamnavn                | (N) Mariskogens                                       |  |
|-------------------------|-------------------------------------------------------|--|
| Mor                     | (NO) NRR LO 156878 (N) Mariskogens Briza NFO ns 09 24 |  |
| 1.6                     |                                                       |  |
| øk tar<br>imexis brando | n Søk                                                 |  |
|                         |                                                       |  |
| NO) NEE LO              | 161002 S*7imovic Branden Eleware NEO n 00 24          |  |

Hannkatten kan søkes opp, og både registreringsnummer og navn kan benyttes.

Når du finner riktig hannkatt velger du «Registrere et kull» - da kommer du til følgende skjermbilde:

|                                                                                   |                                                          | Tilb |
|-----------------------------------------------------------------------------------|----------------------------------------------------------|------|
| Obligatoriske felt er markert med *                                               |                                                          |      |
| * Stamnavn                                                                        | Mariskogens 🔻                                            |      |
| Far                                                                               | (NO) NRR LO 161003 S"Zimexis Brandon Flowers NFO n 09 24 |      |
| Mor                                                                               | (NO) NRR LO 156878 (N) Mariskogens Briza NFO ns 09 24    |      |
| * Paringsdato                                                                     | 15.5.17                                                  |      |
| * Fødselsdato kull                                                                | 17.7.17                                                  |      |
| * Keisersnitt                                                                     | ⊖ Velg <mark>. ⊖ ja ® Nel</mark>                         |      |
| Notater                                                                           |                                                          |      |
|                                                                                   | Lagre Romsenere                                          |      |
|                                                                                   |                                                          |      |
| nerasjoner<br>3 4 5 6 7 8<br>Navisarad: 0 %                                       |                                                          |      |
| ierasjoner<br>3 4 5 6 7 8<br>avlsgrad: 0 %<br>sentvis registrerte i stamtavlen: 1 | 00 %                                                     |      |

Her vil du se kullets stamtavle under det blå feltet. I det blå feltet velger du stamnavnet ditt i den øverste hvite boksen, og fyller ut dato for paring og kullets fødselsdato, og merker av for om kattungene er født med keisersnitt eller ikke. Det er også mulig å skrive noen notater om kullet her.

Når dette er gjort klikker du «Lagre» og da kommer følgende skjermbilde opp – om alt er i orden. Er det mangler med en av kattene vil det komme melding om dette. Da må det ordnes opp i før du får registrert kullet.

Når alt er i orden med selve kullet får du opp dette skjermbildet, og kan legge inn kattungene.

| Obligatoriske felt er markert med * |                                                    | (mail@mariskogens.no 23.08.201 |
|-------------------------------------|----------------------------------------------------|--------------------------------|
|                                     |                                                    |                                |
| Status                              | Åpne                                               |                                |
| * Stamnavn                          | Mariskogens V                                      |                                |
| Far                                 | (NO) NRR LO 161003 S*Zimexis Brandon Flowers NFO   | <u>n 09 24</u>                 |
| Mor                                 | (NO) NRR LO 156878 (N) Mariskogens Briza NFO ns 09 | 24                             |
| * Paringsdato                       | 15.05.2017                                         |                                |
| * Fødselsdato kull                  | 17.07.2017                                         |                                |
| * Keisersnitt                       | 🕒 Velg 🔍 Ja 🖲 Nei                                  |                                |
| Notater                             |                                                    |                                |
|                                     | <u></u>                                            |                                |
|                                     |                                                    |                                |
| Kattunger                           | Navn Kjønn                                         |                                |
|                                     |                                                    |                                |
|                                     | Loop til katturgen                                 | il hotoling                    |
|                                     | Godkjenn kullet og gå videre i                     | in beranny                     |
|                                     |                                                    |                                |

Klikk på knappen «Legg inn kattunge», og du kommer til dette skjermbildet:

KATT

|                                                              | Lagre Kansellere                                         |
|--------------------------------------------------------------|----------------------------------------------------------|
| Stamnavn                                                     | Mariskogens                                              |
| Far                                                          | (NO) NRR LO 161003 S*Zimexis Brandon Flowers NFO n 09 24 |
| Mor                                                          | (NO) NRR LO 156878 (N) Mariskogens Briza NFO ns 09 24    |
| * Navn                                                       | Nils                                                     |
| * Kjønn                                                      | Hannkatt 🔻                                               |
| * Fødselsdato                                                | 17.07.2017                                               |
| EMS kode (genotyp)                                           | 8                                                        |
| * Rase                                                       | NFO (Norsk Skogkatt)                                     |
| Farge                                                        | n (sort. brun, bronse, vilt, ebony, seal) ▼              |
| Sølv/golden                                                  | s (sølv, smoke) 🔻                                        |
| Mengde hvitt                                                 | 09 (uspesifisert mengde hvitt) ▼                         |
| Mønster                                                      | 24 (spottet)                                             |
| Masker                                                       | Velg                                                     |
| Hale                                                         | Velg                                                     |
| Øyenfarge                                                    | Velg                                                     |
| Ører                                                         | Velg                                                     |
| Pelsstruktur                                                 | Velg T                                                   |
| EMS kode (fenotyp)<br>Fenotyp beskriver det som er<br>synlig | $\overline{\mathbb{S}}$                                  |
| Dato for kastrering                                          |                                                          |
|                                                              | Oppdrett sanksjon                                        |
| Tilleggsinfo                                                 |                                                          |

Her fyller du inn kattungens navn (VIKTIG - ikke skriv inn stamnavnet her, det føres inn av systemet!), velg kjønn, rase og EMS-kode. EMS-koden er delt opp i sine enkelte deler. Du skal bare velge det som gjelder for din katt!

Når du klikker på «lagre» kommer du tilbake til forrige bilde, og med kattungen oppført. Så kan du legge inn en kattunge til. Når alle kattungene er lagt inn kan du gå videre.

På dette stadiet i kullregistreringen kan du redigere så mye du vil på kattungene. Som du ser på neste bilde er det to knapper bak hver kattunge, «rediger» og «slett». Så det er helt trygt å legge inn kattungene i Min Katt tidlig, og endre farge/mønster/hvitflekk senere om det viser seg at det ikke stemmer.

| Obligatoriske felt er markert med * |                                              | (mai              | @mariskogens.no 0 | 9.09.2017 |
|-------------------------------------|----------------------------------------------|-------------------|-------------------|-----------|
| Status                              | Åpne                                         |                   |                   |           |
| * Stamnavn                          | Mariskogens 🔻                                |                   |                   |           |
| Far                                 | (NO) NRR LO 161003 S*Zimexis Brandon Flowers | s NFO n 09 24     |                   |           |
| Mor                                 | (NO) NRR LO 156878 (N) Mariskogens Briza NFO | ns 09 24          |                   |           |
| * Paringsdato                       | 15.05.2017                                   |                   |                   |           |
| * Fødselsdato kull                  | 17.07.2017                                   |                   |                   |           |
| * Keisersnitt                       | 🔍 Velg 🔘 Ja 🖲 Nei                            |                   |                   |           |
| Notater                             |                                              |                   |                   |           |
|                                     |                                              |                   |                   |           |
| Kattunger                           | Navn                                         | Kjønn             |                   |           |
|                                     | (N) Mariskogens Nils NFO ns 09 24            | Hannkatt          | Rediger           | Slet      |
|                                     | (N) Mariskogens Per NFO a 24                 | Hannkatt          | Rediger           | Slet      |
|                                     | (N) Mariskogens Hilde NFO ns 09 24           | Hunnkatt          | <u>Rediger</u>    | Slet      |
|                                     | (N) Mariskogens Kari NFO n 09 24             | Hunnkatt          | Rediger           | Slet      |
|                                     |                                              |                   |                   |           |
|                                     | Leng til kattunge Godkjenn kullet og gå vi   | dere til betaling |                   |           |
|                                     | Logg in Kattango Sounjoini Kanot og ga ti    | acre in botaning  |                   |           |

Det er fullt mulig å begynne å legge inn kattungene tidlig med for eksempel kun navn, kjønn og rase, og så fortsette senere. Da finner du igjen kullet under fanen «Stamnavn» på din egen side.

Når mener det meste er slik det skal være kan du klikke på knappen «Godkjenn kullet og gå videre til betaling». Det er fullt mulig å redigere kullet også etter du klikker på denne knappen, men du får ikke lagt til flere kattunger.

| C LUCIO                                                                                                    | Apne                                                                                                    |                                                                            |                                                 |                         |
|----------------------------------------------------------------------------------------------------|----------------------------------------------------------------------------------------------------|----------------------------------------------------------------------------|-------------------------------------------------|-------------------------|
| * Stamnavn                                                                                                    | Mariskogens <b>v</b>                                                                                                    |                                                                            |                                                 |                         |
| Far                                                                                                    | (NO) NRR LO 161003 S*Zimexis Brandon Flowers                                                                                                    | NFO n 09 24                                                                |                                                 |                         |
| Mor                                                                                                    | (NO) NRR LO 156878 (N) Mariskogens Briza NFO                                                                                                    | ns 09 24                                                                   |                                                 |                         |
| * Paringsdato                                                                                                    | 15 05 2017                                                                                                    |                                                                            |                                                 |                         |
| * Endealedata hull                                                                                                    |                                                                                                    |                                                                            |                                                 |                         |
| " Fødselsdato kun                                                                                                    | 17.07.2017                                                                                                    |                                                                            |                                                 |                         |
| * Keisersnitt                                                                                                    | 🔍 Velg 🔍 Ja 💌 Nei                                                                                                    |                                                                            |                                                 |                         |
| Notater                                                                                                    |                                                                                                    |                                                                            |                                                 |                         |
|                                                                                                    |                                                                                                    |                                                                            |                                                 |                         |
|                                                                                                    |                                                                                                    |                                                                            |                                                 |                         |
|                                                                                                    | News                                                                                                    | Viene                                                                      |                                                 |                         |
| Kattunger                                                                                                    | Navn                                                                                                    | Kjønn                                                                      |                                                 |                         |
|                                                                                                    | (N) Mariskogens Nils NFO ns 09 24                                                                                                    | Hannkatt                                                                   | Rediger                                         | Slet                    |
|                                                                                                    | (N) Mariskogens Per NFO a 24                                                                                                    | Hannkatt                                                                   | Rediger                                         | Slet                    |
|                                                                                                    | (N) Mariskogens Hilde NFO ns 09 24                                                                                                    | Hunnkatt                                                                   | Rediger                                         | Slet                    |
|                                                                                                    |                                                                                                    |                                                                            |                                                 |                         |
|                                                                                                    | (N) Mariskogens Kari NFO n 09 24                                                                                                    | Hunnkatt                                                                   | <u>Rediger</u>                                  | S                       |
| * Kvittering                                                                                                    | (N) Mariskogens Kari NFO n 09 24<br>Velg fil Ingen fil valgt                                                                                                    | Hunnkatt                                                                   | Rediaer                                         | Sle                     |
| * Kvittering                                                                                                    | (N) Mariskogens Kari NFO n 09 24<br>Velg fil Ingen fil valgt                                                                                                    | Hunnkatt                                                                   | Rediaer                                         | Slet                    |
| * Kvittering                                                                                                    | (N) Mariskogens Kari NFO n 09 24<br>Velg fil Ingen fil valgt<br>Ferdigstill registrering                                                                                                    | Hunnkatt                                                                   | Rediaer                                         | Slet                    |
| * Kvittering                                                                                                    | (N) Mariskogens Kari NFO n 09 24<br>Velg fil Ingen fil valgt<br>Ferdigstill registrering                                                                                                    | Hunnkatt                                                                   | Rediaer                                         | Slet                    |
| * Kvittering<br>TALINGSINFO                                                                                                    | (N) Mariskogens Kari NFO n 09 24<br>Velg fil Ingen fil valgt<br>Ferdigstill registrering                                                                                                    | Hunnkatt                                                                   | Rediaer                                         | Slet                    |
| * Kvittering<br>TALINGSINFO<br>r er betalingsinformasjonen for ku<br>ttering legges på informasjonen ti                                                                                                    | (N) Mariskogens Kari NFO n 09 24<br>Velg fil Ingen fil valgt<br>Ferdigstill registrering<br>Ilet. Husk å sende en kvittering for betalingen enten<br>I kullet.                                                              | Hunnkatt                                                                   | <u>Rediaer</u>                                  | <u>Sleti</u><br>Elektro |
| * Kvittering<br><b>TALINGSINFO</b><br>r er betalingsinformasjonen for ku<br>ttering legges på informasjonen ti<br>rsom fakturaen ikke betales ved fo                                                                                                    | (N) Mariskogens Kari NFO n 09 24<br>Velg fil Ingen fil valgt<br>Ferdigstill registrering<br>Ilet. Husk å sende en kvittering for betalingen enten<br>I kullet.                                                              | Hunnkatt<br>i papirform eller elektronisi<br>en går til avlsrådet for vurc | <u>Rediaer</u><br>k via Mine Katter.<br>lering. | Elektro                 |
| * Kvittering<br>TALINGSINFO<br>r er betalingsinformasjonen for ku<br>ttering legges på informasjonen ti<br>rsom fakturaen ikke betales ved fo<br>to: 09.09.2017                                                                                                    | (N) Mariskogens Kari NFO n 09 24<br>Velg fil Ingen fil valgt<br>Ferdigstill registrering                                                                                                    | Hunnkatt<br>i papirform eller elektronisi<br>en går til avlsrådet for vurd | <u>Rediaer</u><br>k via Mine Katter.<br>dering. | Elektro                 |
| * Kvittering<br>* Kvittering<br>TALINGSINFO<br>r er betalingsinformasjonen for kui<br>ttering legges på informasjonen til<br>rsom fakturaen ikke betales ved for<br>to: 09.09.2017<br>fallsdato: 17.09.2017                                                                       | (N) Mariskogens Kari NFO n 09 24<br>Velg fil Ingen fil valgt<br>Ferdigstill registrering                                                                                                    | Hunnkatt<br>i papirform eller elektronisi<br>en går til avlsrådet for vurd | <u>Rediaer</u><br>k via Mine Katter.<br>lering. | Slet                    |
| * Kvittering<br><b>TALINGSINFO</b><br>r er betalingsinformasjonen for ku<br>ttering legges på informasjonen ti<br>rsom fakturaen ikke betales ved fo<br>io: 09.09.2017<br>fallsdato: 17.09.2017<br>n: kr 1 200,00                                                                 | (N) Mariskogens Kari NFO n 09 24<br>Velg fil Ingen fil valgt<br>Ferdigstill registrering<br>Ilet. Husk å sende en kvittering for betalingen enten<br>I kullet.<br>prfall, vil ikke kullregistreringen bli behandlet, og sak | Hunnkatt<br>i papirform eller elektronisi<br>en går til avlsrådet for vurd | <u>Rediaer</u><br>k via Mine Katter.<br>dering. | Elektro                 |
| * Kvittering<br><b>TALINGSINFO</b><br>r er betalingsinformasjonen for ku<br>ttering legges på informasjonen ti<br>rsom fakturaen ikke betales ved for<br>to: 09.09.2017<br>fallsdato: 17.09.2017<br>n: kr 1 200,00<br>ttaker: NRR Norske Rasekattklubb                            | (N) Mariskogens Kari NFO n 09 24<br>Velg fil Ingen fil valgt<br>Ferdigstill registrering<br>Ilet. Husk å sende en kvittering for betalingen enten<br>I kullet.<br>brfall, vil ikke kullregistreringen bli behandlet, og sak | Hunnkatt<br>i papirform eller elektronisi<br>en går til avlsrådet for vurd | <u>Rediaer</u><br>k via Mine Katter.<br>dering. | <u>Slet</u>             |
| * Kvittering<br><b>TALLINGSINFO</b><br>r er betalingsinformasjonen for ku<br>ttering legges på informasjonen ti<br>rsom fakturaen ikke betales ved fo<br>to: 09.09.2017<br>fallsdato: 17.09.2017<br>n: kr 1 200,00<br>ttaker: NRR Norske Rasekattklubb<br>ieranse: 70001811024071 | (N) Mariskogens Kari NFO n 09 24<br>Velg fil Ingen fil valgt<br>Ferdigstill registrering<br>llet. Husk å sende en kvittering for betalingen enten<br>I kullet.<br>orfall, vil ikke kullregistreringen bli behandlet, og sak | i papirform eller elektronisi                                              | <u>Rediaer</u><br>k via Mine Katter.<br>lering. | Elektro                 |

#### Du får følgende skjermbilde opp når du klikker på godkjenn kullet

Før du kan gå videre må kullet betales. Betalingsinformasjonen sendes også til deg på epost.

Vedlegget som lastes opp her skal inneholde kvittering for betalt avgift og eventuelt i tillegg, hvilke kattunger som skal ha klasse 2, dokumentasjon på kattungenes ID-numre og oversikt over nye eiere. Husk på at chipnr skal være bekreftet av veterinær.

# Det er kun mulig å legge ved ett vedlegg, men vedlegget kan være på flere sider, men det må ikke være for stort. Da lastes det ikke opp.

Informasjon om hvilke kattunger som skal i klasse 2 kan du også skrive inn i merknadsfeltet. Det samme med nye eiere hvis det er plass.

Stambokfører tar ikke imot ekstra informasjon på epost eller vanlig post. Alt som gjelder kullet må registreres og lastes opp her. Det vil si at om det ikke er mulig for deg å laste opp ett (1) dokument med all informasjon som er nødvendig, må kullrekvisisjon sendes på vanlig måte via din klubb, som nå.

Min Katt er lagt opp til at når kullet er registrert og hver kattunge har fått sitt registreringsnummer så kan oppdretter selv legge inn ID-nummer og laste opp dokumentasjon på dette på hver enkelt kattunge, gjerne sammen med informasjon om ny eier. Da kontrollerer stambokfører ID-nummeret og registrerer ny eier. Kattungen må da være over 12 uker gammel.

Som du ser – du kan fortsatt redigere på kattungene, også slette kattunger, men det kan ikke legges til flere kattunger nå.

Siste trinn i kullregistreringen er å klikke på knappen «ferdigstill registrering». Da oversendes kullregistreringen til stambokfører, og du kan ikke endre på noe mer. Du vil få opp følgende skjermbilde:

| Obligatoriske felt er markert med * |                                               | mail@mariskogens.no 09.09.2<br>(mail@mariskogens.no 09.09.20 |
|-------------------------------------|-----------------------------------------------|--------------------------------------------------------------|
| Status                              | Pågår                                         |                                                              |
| * Stamnavn                          | Mariskogens T                                 |                                                              |
| Far                                 | (NO) NRR LO 161003 S*Zimexis Brandon Flower   | rs NFO n 09 24                                               |
| Mor                                 | (NO) NRR LO 156878 (N) Mariskogens Briza NFC  | <u>) ns 09 24</u>                                            |
| * Paringsdato                       | 15.05.2017                                    |                                                              |
| * Fødselsdato kull                  | 17.07.2017                                    |                                                              |
| * Keisersnitt                       | 🔍 Velg 🔍 Ja 🖲 Nei                             |                                                              |
| Notater                             |                                               |                                                              |
| Vedlegg                             | <u>Bilde 8 - betale og ferdigstille-2.JPG</u> |                                                              |
| Kattunger                           | Navn                                          | Kjønn                                                        |
|                                     | (N) Mariskogens Nils NFO ns 09 24             | Hannkatt                                                     |
|                                     | (N) Mariskogens Per NFO a 24                  | Hannkatt                                                     |
|                                     | (N) Mariskogens Hilde NFO ns 09 24            | Hunnkatt                                                     |
|                                     | (N) Mariskogens Kari NFO n 09 24              | Hunnkatt                                                     |
|                                     |                                               |                                                              |
| 'asjoner<br>4 5 6 7 8               |                                               |                                                              |

Kullet kan du når som helst finne igjen under fanen «stamnavn». Etter at kullet er godkjent av stambokfører ligger kullet sammen med andre kull du har registret.

Når du klikker på «Ferdigstill registrering» går det også en epost til hannkatteier. Før stambokfører kan godkjenne kullet og skrive ut stamtavler må også hannkatteier godkjenne kullet.

### Kullregistrering hannkatteier

Når hunnkatteier har ferdigstilt en kullregistrering vil hannkatteier få tilsendt en epost. NB! Epost blir sendt til hannkatteier, uansett om du har brukt egen hannkatt eller ikke. Det vil si at om du har brukt egen hannkatt, må du som hannkatteier godkjenne kullregistreringen.

| Sperling Hege                                             | MEDLEM                                                                                                    |                                                                                                    |                                                                                                    |                                                                                                    |                                                                                                    | NO*Zeras                                                                                                    |
|-----------------------------------------------------------|----------------------------------------------------------------------------------------------------|----------------------------------------------------------------------------------------------------|----------------------------------------------------------------------------------------------------|----------------------------------------------------------------------------------------------------|----------------------------------------------------------------------------------------------------|----------------------------------------------------------------------------------------------------|
| Vikaneveien 451<br>1621 GRESSVIK<br>hegesperling@gmail.co | +47                                                                                                    | 41252500                                                                                                    |                                                                                                    |                                                                                                    |                                                                                                    |                                                                                                    |
| Tillatt å stemme: Østfo                                   | ldkatten ØST                                                                                                    |                                                                                                    |                                                                                                    |                                                                                                    |                                                                                                    |                                                                                                    |
| Du har kull til godkjenni                                 | ing hvor hannkatten din er fa                                                                                                    | ar til: 1.                                                                                                    |                                                                                                    |                                                                                                    |                                                                                                    |                                                                                                    |
| KONTAKTINFORMA                                            | SJON MEDLEMSKAP                                                                                                    | KATTER ST                                                                                                    | MNAVN                                                                                                    | FAKTURAER                                                                                                    | UTSTILLINGER                                                                                                    |                                                                                                    |
| SPERLING HEGE                                             |                                                                                                    |                                                                                                    |                                                                                                    |                                                                                                    |                                                                                                    |                                                                                                    |
| Adresse                                                   | Vikaneveien 451<br>1621 GRESSVIK                                                                                                    |                                                                                                    |                                                                                                    |                                                                                                    |                                                                                                    |                                                                                                    |
| Epost                                                     | hegesperling@gmail.com                                                                                                    |                                                                                                    |                                                                                                    |                                                                                                    |                                                                                                    |                                                                                                    |
| Fornavn                                                   | Hege                                                                                                    | Ette                                                                                                    | rnavn                                                                                                    | Sperling                                                                                                    |                                                                                                    |                                                                                                    |
| Kallenavn                                                 |                                                                                                    |                                                                                                    | Tittel                                                                                                    |                                                                                                    |                                                                                                    |                                                                                                    |
| Medlemsnummer                                             | 112638                                                                                                    |                                                                                                    | Språk                                                                                                    |                                                                                                    |                                                                                                    |                                                                                                    |
| Fødselsår                                                 |                                                                                                    |                                                                                                    |                                                                                                    |                                                                                                    |                                                                                                    |                                                                                                    |
| Telefonnummer                                             | +4741252500                                                                                                    | Telefonnu                                                                                                    | nmer<br>2                                                                                                    |                                                                                                    |                                                                                                    |                                                                                                    |
| Fylke                                                     |                                                                                                    | Kom                                                                                                    | mune                                                                                                    | FREDRIKSTAD                                                                                                    |                                                                                                    |                                                                                                    |
| Faktureringsmetode                                        |                                                                                                    |                                                                                                    |                                                                                                    |                                                                                                    |                                                                                                    |                                                                                                    |
|                                                           | Sperling Hege Vikaneveien 451 1621 GRESSVIK hegesperling@gmail.co Tillatt å stemme: Østfor Du har kull til godkjenn KONTAKTINFORMA SPERLING HEGE Redigor Adresse Gepost Fornavn Kallenavn Medlemsnummer Fødselsår Telefonnummer Fylke Faktureringsmetded | MEDLEM         Vikanevelen 451<br>1621 GRESSVIK       +47         hegesperling@gmail.com       +47         Tillatt å stemme: Østfoldkatten ØST       1         Du har kull til godkjenning hvor hannkatten din er før       MEDLEMSKAP         SPERLING HEGE       MEDLEMSKAP         Rediger       1621 GRESSVIK         Adresse       Vikanevelen 451<br>1621 GRESSVIK         Fornavn       Hege         Kallenavn       Hege         Fødselsår       12638         Fødselsår       12638         Fødselsår       12638         Fødselsår       12638         Fødselsår       12638         Fødselsår       12638         Fødselsår       12638         Fødselsår       12638         Fødselsår       12638         Fødselsår       12638         Fødselsår       12638         Føltureringsmetode       12638 | Spering Hege       MEDLEM         Vikaneveien 451<br>1621 GRESSVIK       +4741252500         hegesperling@gmail.com | Spering Hege       MEDLEM         Vikaneveien 451<br>1621 GRESSVIK       +4741252500         hegesperling@gmail.com       +4741252500         Tillatt å stemme: Østfoldkatten ØST       Stamma (Stamma)         Du har kull til godkjenning hvor hannkatten din er far til: 1.       STAMNAVN         SPERLING HEGE       KATTER       STAMNAVN         SPERLING HEGE       Vikaneveien 451<br>1621 GRESSVIK       STAMNAVN         Adresse       Vikaneveien 451<br>1621 GRESSVIK       Etternavn         Fornavn       Hege       Etternavn         Kaillenavn       Tittel       Språk         Fødselsår       12638       Språk         Telefonnummer       112638       Språk         Fødselsår       Telefonnumer       2         Fylke       Kommune       2 | Spering Hege       MEDLEM         Vikanevelen 451<br>1621 GRESSVIK       +4741252500         hegesperling@gmail.com | Specifing Hege       MEDLEM         Vikaneveien 451       +4741252500         1621 GRESSVIK       +4741252500         regesperling@gmail.com       Illatt å stemme: Østfoldkatten ØST         Du har kull til godkjenning hvor hannkatten din er før til: 1.         KONTAKTINFORMASJON       MEDLEMSKAP       KATTER       STAMNAVN       FAKTURAER       UTSTILLINGER         SPERLING HEGE         Fereiger         Adresse       Vikaneveien 451<br>1621 GRESSVIK         Epost       hegesperling@gmail.com          Fornavn       Hege       Etternavn       Sperling         Kallenavn       Tittel           Fødselsår            Telefonnummer       11253800       Telefonnummer       2         Fylke       Kommune       FREDRIKSTAD |

Det vil kommer det opp en tekst i blått på Min Katt hos hannkatteier.

Ved å klikke på den linken kommer kullet opp, det ser slik ut:

| LUBBERTO R | KULL                            |                                                                            | Tilbake |
|------------|---------------------------------|----------------------------------------------------------------------------|---------|
| IKSFORBUND | (N) MARISKOGENS,                | 17.07.2017 mail@mariskogens.no 09.09.2017 (mail@mariskogens.no 09.09.2017) | 1 kull  |
|            | mail@mariskogens.no             | 09.09.2017 (mail@mariskogens.no 09.09.2017)                                |         |
| R.R        | Paringsdato                     | (iv) manskugens                                                            |         |
| IVIX       | Fødselsdato                     | 17.07.2017                                                                 |         |
|            | Far                             | S*Zimexis Brandon Flowers                                                  |         |
|            | Mor                             | (N) Mariskogens Briza                                                      |         |
|            | Kattunger                       | 4                                                                          |         |
|            | Keisersnitt                     | Nei                                                                        |         |
|            | rekvisisjon sendt               | 09.09.2017                                                                 |         |
|            | Godkjennelse av<br>hannkatteier |                                                                            |         |
|            | Godkjent dato                   |                                                                            |         |
|            | Status                          | Pågår                                                                      |         |
|            | Godkjenne                       |                                                                            |         |
|            |                                 | © Kehătieto 2017                                                           |         |

Når hannkatteier klikker «godkjenne» settes datoen i feltet «Godkjennelse av hannkatteier». Hos hannkatteier forsvinner kullet. Men om hannkatteier går inn på selve hannkatten vil kattungene ligge der som hans avkom.

Hos stambokfører ser kullet nå slik ut, og det er klart til endelig godkjenning, tildeling av registreringsnummer og utskrift av stamtavler.

| hegesperling@gmail.             | com 09.09.2017 (mail@mariskogens.no 09.09.2017) |
|---------------------------------|-------------------------------------------------|
| Stamnavn                        | (N) Mariskogens                                 |
| Paringsdato                     | 15.05.2017                                      |
| Fødselsdato                     | 17.07.2017                                      |
| Far                             | S*Zimexis Brandon Flowers                       |
| Mor                             | (N) Mariskogens Briza                           |
| Kattunger                       | 4                                               |
| Keisersnitt                     | Nei                                             |
| rekvisisjon sendt               | 09.09.2017                                      |
| Godkjennelse av<br>hannkatteier | 09.09.2017 (Sperling Hege)                      |
| Godkjent dato                   |                                                 |
| Status                          | Pågår                                           |
| Notater                         |                                                 |
| Ansvarshaver                    | Ikke svar                                       |
| Fakturastatus                   | Appe                                            |